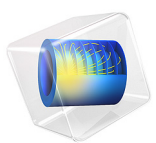

# Domain Activation and Deactivation

# Introduction

Heating of an object from alternating regions is one example where the modeling technique of activating and deactivating physics on domains can be useful. This example demonstrates how you can apply this technique using the LiveLink<sup>TM</sup> for MATLAB<sup>®</sup>.

# Model Definition

Assume that you want to study the heat distribution in a larger copper plate as it is heated by a steel plate that is moved between various locations. The hot steel plate remains in each spot on the base plate for two minutes before being moved to the next.

In Figure 1 the copper plate is shown in orange. All four locations of the steel plate are present in the geometry, but only one of those is active at any given time. Assume that the hot plate moves instantaneously every two minutes by deactivating the old and activating a new domain in the figure. The active domains are shown in blue, and are also marked with a filled circle.

The heat is conducted between the steel plate, with an initial temperature of 500 K, and the copper plate through a thin thermally resistive layer. The copper plate is cooled by the

surrounding air, a process which you model with convective cooling using a heat transfer coefficient.

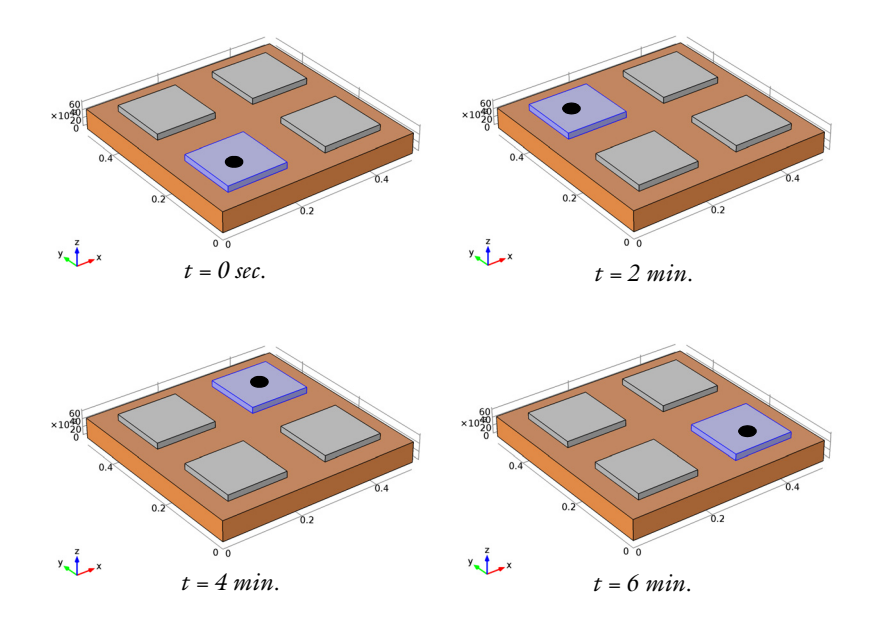

Figure 1: Model geometry with the copper plate in orange and the active steel plate in blue marked by a filled circle.

# Results and Discussion

Figure 2 shows the temperature at two of the corners and in the middle of the top surface of the copper plate. While the temperature is increasing at all three locations the corners

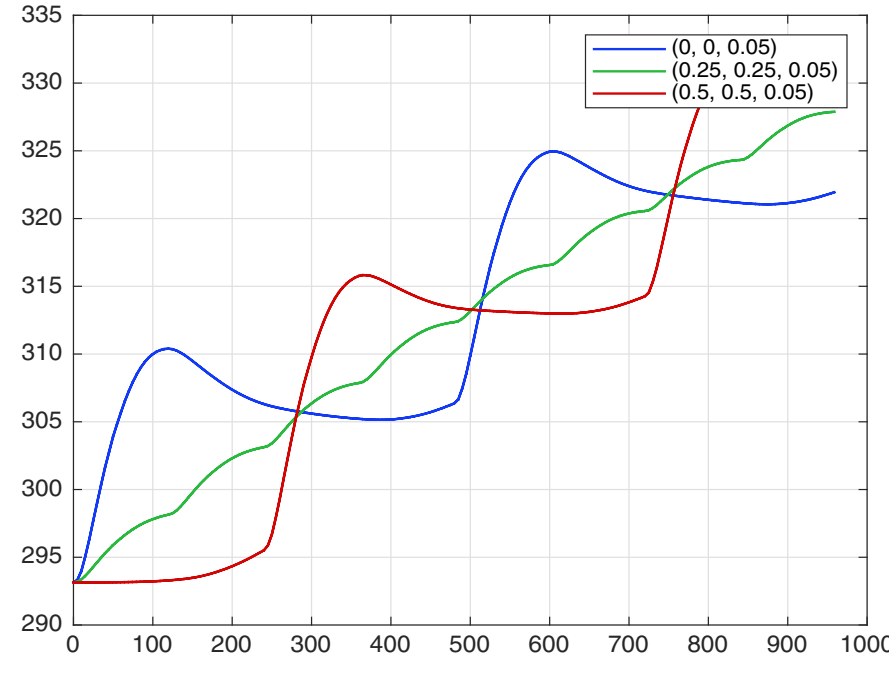

show a larger fluctuation in temperature due to the steel plate alternating between locations close by or further away from the points.

Figure 2: The temperature at two of the corners and in the middle of the top surface of the copper plate.

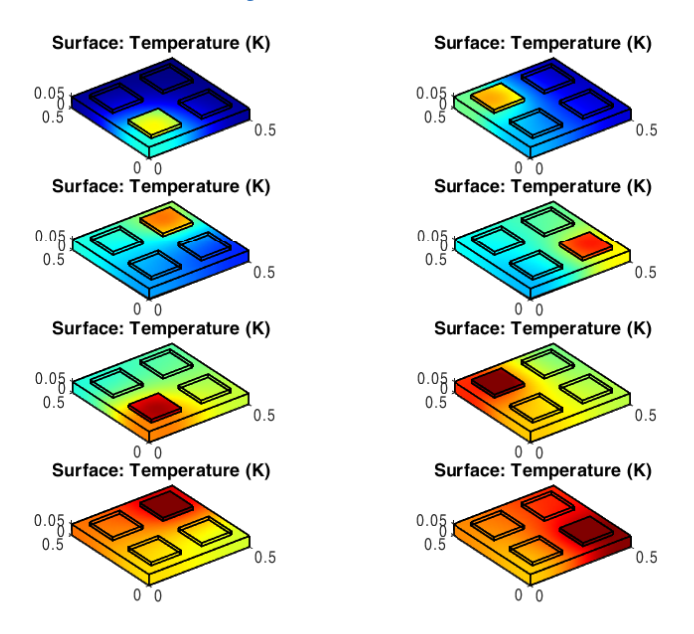

You can follow the temperature distribution in the copper plate as it heats up during the time frame of the simulation in Figure 3.

Figure 3: Temperature distribution in the copper plate.

# Notes About the COMSOL Implementation

In addition to the activation and deactivation of domains this example demonstrates other important modeling techniques, namely

- How to use a box selection for moving boundary conditions
- How to use the previous solution as initial condition in selected domains.

The most efficient approach for this simulation is to start by setting up the heat transfer problem in the graphical user interface of the COMSOL Desktop<sup>®</sup>. You can then save the model \*.mph file, which you can easily load into MATLAB<sup>®</sup>, where you continue to implement the script for solving the model.

Wrapper functions used by the script:

• **mphopen** to load the model .mph file.

- mphglobal to evaluate global quantities in the model.
- mphplot to display plots.

**Application Library path:** LiveLink\_for\_MATLAB/Tutorials/ domain activation llmatlab

# Modeling Instructions — MATLAB®

In this section you find a detailed explanation of the commands you need to enter at the MATLAB command line in order to run the simulation.

# I Start COMSOL with MATLAB.

You now have two possibilities to continue:

- Enter each command, starting at step 2 below, at the MATLAB command line.
- Paste the full model script, included in the section Model M-File, into a text editor, then save the file with a ".m" extension, and finally run this file in MATLAB.
- **2** Load the model containing the heat transfer simulation:

```
model = mphopen('domain_activation_llmatlab');
```

**Note:** See the section *Modeling Instructions* — *COMSOL Desktop* for the modeling instruction of the model .mph file domain\_activation\_llmatlab.mph.

**3** Enter the following command to create a list of domain indices that correspond to the activation order of the domains:

domInd = [2,3,5,4];

4 Create a shortcut to the heat transfer physics interface by typing the following:

```
ht = model.physics('ht');
```

**5** Create a for-loop with eight iterations:

for i = 1:8

6 The next command defines the variable k as the modulus of the division of the iteration number by 8. Use this variable in step 8 below to define which domain becomes active in the current iteration.

k = mod(i,4);

**7** Type the following commands to prevent k to be null:

```
if k == 0
k = 4;
end
```

8 The heat transfer physics interface should be active only on the copper plate, domain 1, and the currently active steel plate, domain k. Set the domain selection for the heat transfer physics interface, and initial condition feature node 'init2' according to the following:

```
ht.selection.set([1 domInd(k)]);
ht.feature('init2').selection.set(domInd(k));
```

9 Solve the model:

model.study('std1').run;

Once the solution of the first iteration is computed you need make some changes in the model object before continuing the analysis.

**10** First, create a cut point dataset to plot the temperature at points (0;0;L/10), (L/2;L/2;L/10), and (L;L;L/10), then create the plot group for the plot. Enter:

```
if i==1
    cpt1 = model.result.dataset.create('cpt1', 'CutPoint3D');
    cpt1.set('pointx', '0 L/2 L');
    cpt1.set('pointz', 'L/10');
    pg1 = model.result.create('pg1', 'PlotGroup1D');
    pg1.set('data', 'cpt1');
    ptgr1 = pg1.feature.create('ptgr1', 'PointGraph');
    ptgr1.set('legend', 'on');
```

**II** Set up a 3D surface plot to display the temperature distribution in the model by typing the following:

```
pg2 = model.result.create('pg2', 'PlotGroup3D');
surf1 = pg2.feature.create('surf1', 'Surface');
surf1.set('rangecoloractive', 'on');
surf1.set('rangecolormax', '336');
surf1.set('rangecolormin', '293.15');
```

**12** After the first iteration the copper plate should use the previous solution as the initial condition. Do this by specifying the temperature variable T in the init1 feature:

ht.feature('init1').set('T', 1, 'T');

**13** To change the solver settings so that the initial value points the solution stored in **sol1** enter:

```
v1 = model.sol('sol1').feature('v1');
v1.set('initsol', 'sol1');
end
```

. ... .

The following steps apply to all iterations.

**I4** Display the first plot group in a MATLAB figure:

```
figure(1)
mphplot(model,'pg1','rangenum',1)
hold on
```

**IS** Add a second figure to display a 3D plot of the temperature distribution for each iteration:

```
figure(2)
subplot(4,2,i)
pg2.setIndex('looplevel','25',0)
mphplot(model,'pg2');
```

**I6** Use the function **mphglobal** to extract the value of the simulation stop time of the current iteration. Use this to update the solver start time for the next iteration:

```
time = mphglobal(model,'t','solnum','end');
model.param.set('t0',time);
```

**17** Display the iteration number and close the for-loop:

```
disp(sprintf('End of iteration No.%d',i));
end
```

#### MODEL M-FILE

Below you find the full script of the model. You can copy it and paste it into a text editor and save it with the ".m" extension. To run the script in MATLAB make sure that the path to the folder containing the script is set in MATLAB, then type the file name without the ".m" extension at the MATLAB prompt.

```
model = mphopen('domain_activation_llmatlab');
```

```
domInd = [2,3,5,4];
ht = model.physics('ht');
for i = 1:8
    k = mod(i,4);
    if k == 0
        k = 4;
    end
    ht.selection.set([1 domInd(k)]);
    ht.feature('init2').selection.set(domInd(k));
    model.study('std1').run;
```

```
if i==1
      cpt1 = model.result.dataset.create('cpt1', 'CutPoint3D');
      cpt1.set('pointx', '0 L/2 L');
      cpt1.set('pointy', '0 L/2 L');
     cpt1.set('pointz', 'L/10');
      pg1 = model.result.create('pg1', 'PlotGroup1D');
      pg1.set('data', 'cpt1');
      ptgr1 = pg1.feature.create('ptgr1', 'PointGraph');
      ptgr1.set('legend', 'on');
      pg2 = model.result.create('pg2', 'PlotGroup3D');
      surf1 = pg2.feature.create('surf1', 'Surface');
      surf1.set('rangecoloractive', 'on');
      surf1.set('rangecolormax', '336');
      surf1.set('rangecolormin', '293.15');
      ht.feature('init1').set('T', 1, 'T');
      v1 = model.sol('sol1').feature('v1');
      v1.set('initsol', 'sol1');
   end
   figure(1)
   mphplot(model, 'pg1', 'rangenum', 1)
   hold on
   figure(2)
   subplot(4,2,i)
   pg2.setIndex('looplevel','25',0);
   mphplot(model, 'pg2');
   time = mphglobal(model, 't', 'solnum', 'end');
   model.param.set('t0',time);
   disp(sprintf('End of iteration No.%d',i));
end
```

Modeling Instructions — COMSOL Desktop

Use the COMSOL Desktop to set-up the heat transfer simulation. You can later load this example into MATLAB, using LiveLink<sup>™</sup>, to continue the model implementation.

From the File menu, choose New.

## NEW

In the New window, click Model Wizard.

## MODEL WIZARD

- I In the Model Wizard window, click 间 3D.
- 2 In the Select Physics tree, select Heat Transfer>Heat Transfer in Solids (ht).
- 3 Click Add.
- 4 Click  $\bigcirc$  Study.
- 5 In the Select Study tree, select General Studies>Time Dependent.
- 6 Click M Done.

# GLOBAL DEFINITIONS

Parameters 1

- I In the Model Builder window, under Global Definitions click Parameters I.
- 2 In the Settings window for Parameters, locate the Parameters section.
- **3** In the table, enter the following settings:

| Name   | Expression    | Value        | Description                       |
|--------|---------------|--------------|-----------------------------------|
| L      | 50[cm]        | 0.5 m        | Side length of the base           |
| 1      | 15[cm]        | 0.15 m       | Side length of the plates         |
| то     | 500[K]        | 500 K        | Initial temperature of the plates |
| h0     | 50[W/(m^2*K)] | 50 W/(m²⋅K)  | Heat transfer coefficient         |
| ds     | 10[um]        | IE-5 m       | Contact gap thickness             |
| ks     | 2e-2[W/(m*K)] | 0.02 W/(m·K) | Thermal conductivity of air       |
| period | 2[min]        | 120 s        | Applied time per plate            |
| t0     | 0             | 0            | Initial time                      |
| dt     | 5[s]          | 5 s          | Output time step                  |
| tf     | t0+period     | 120 s        | Final time                        |

## GEOMETRY I

Block I (blkI)

- I In the **Geometry** toolbar, click 🗍 **Block**.
- 2 In the Settings window for Block, locate the Size and Shape section.
- **3** In the **Width** text field, type L.
- 4 In the **Depth** text field, type L.

5 In the Height text field, type L/10.

Block 2 (blk2)

- I In the **Geometry** toolbar, click 🗍 Block.
- 2 In the Settings window for Block, locate the Size and Shape section.
- **3** In the **Width** text field, type 1.
- 4 In the **Depth** text field, type 1.
- 5 In the **Height** text field, type 1/10.
- 6 Locate the **Position** section. In the x text field, type L/10.
- 7 In the y text field, type L/10.
- **8** In the z text field, type L/10.

#### Array I (arr I)

- I In the Geometry toolbar, click 💭 Transforms and choose Array.
- 2 Select the object **blk2** only.
- 3 In the Settings window for Array, locate the Size section.
- 4 In the x size text field, type 2.
- 5 In the y size text field, type 2.
- 6 Locate the **Displacement** section. In the x text field, type L/2.
- 7 In the y text field, type L/2.

#### Form Union (fin)

In the Model Builder window, right-click Form Union (fin) and choose Build Selected.

#### MATERIALS

In the Materials toolbar, click 📑 Browse Materials.

# MATERIAL BROWSER

- I In the Material Browser window, select Built-in>Structural steel in the tree.
- 2 Click 👪 Add to Component.
- 3 In the tree, select Built-in>Copper.
- **4** Click **‡** Add to Component.
- 5 Click **M** Done.
- 6 Select Domain 1 only.

#### DEFINITIONS

#### Box I

- I In the **Definitions** toolbar, click **The Box**.
- 2 In the Settings window for Box, locate the Geometric Entity Level section.
- **3** From the Level list, choose **Boundary**.
- 4 Locate the Box Limits section. In the x minimum text field, type -1e-3.
- 5 In the x maximum text field, type L+1e-3.
- 6 In the y minimum text field, type -1e-3.
- 7 In the **y maximum** text field, type L+1e-3.
- 8 In the z minimum text field, type L/10-1e-3.
- 9 In the z maximum text field, type L/10+1e-3.
- IO Locate the Output Entities section. From the Include entity if list, choose Entity inside box.

#### HEAT TRANSFER IN SOLIDS (HT)

#### Initial Values 2

- I In the Model Builder window, under Component I (compl) right-click Heat Transfer in Solids (ht) and choose Initial Values.
- **2** Select Domain 2 only.
- 3 In the Settings window for Initial Values, locate the Initial Values section.
- **4** In the T text field, type T0.

#### Heat Flux 1

- I In the Physics toolbar, click 🔚 Boundaries and choose Heat Flux.
- 2 In the Settings window for Heat Flux, locate the Boundary Selection section.
- **3** From the **Selection** list, choose **Box I**.
- 4 Locate the Heat Flux section. Click the Convective heat flux button.
- **5** In the h text field, type h0.

#### Thin Layer I

- I In the Physics toolbar, click 📄 Boundaries and choose Thin Layer.
- 2 In the Settings window for Thin Layer, locate the Boundary Selection section.
- **3** From the **Selection** list, choose **Box I**.

- 4 Locate the **Heat Conduction** section. From the *k* list, choose **User defined**. In the associated text field, type ks.
- **5** Locate the **Thermodynamics** section. From the  $\rho$  list, choose **User defined**. From the  $C_p$  list, choose **User defined**.

# MATERIALS

Material 3 (mat3)

- I In the Model Builder window, under Component I (compl) right-click Materials and choose Layers>Single Layer Material.
- 2 In the Settings window for Material, locate the Geometric Entity Selection section.
- 3 From the Selection list, choose Box I.
- 4 Locate the Material Contents section. In the table, enter the following settings:

| Property  | Variable | Value | Unit | Property group |
|-----------|----------|-------|------|----------------|
| Thickness | lth      | ds    | m    | Shell          |

## MESH I

Free Quad I

- I In the Mesh toolbar, click  $\bigwedge$  Boundary and choose Free Quad.
- 2 In the Settings window for Free Quad, locate the Boundary Selection section.
- **3** From the **Selection** list, choose **Box I**.

#### Swept I

In the Mesh toolbar, click A Swept.

## Distribution I

- I Right-click Swept I and choose Distribution.
- **2** Select Domains 2–5 only.
- 3 In the Settings window for Distribution, locate the Distribution section.
- 4 In the Number of elements text field, type 2.

## Distribution 2

- I In the Model Builder window, right-click Swept I and choose Distribution.
- 2 Select Domain 1 only.
- 3 In the Settings window for Distribution, locate the Distribution section.
- 4 In the Number of elements text field, type 3.

# Size

- I In the Model Builder window, click Size.
- 2 In the Settings window for Size, locate the Element Size section.
- **3** From the **Predefined** list, choose **Finer**.
- 4 Click 📗 Build All.

#### STUDY I

Step 1: Time Dependent

- I In the Model Builder window, under Study I click Step I: Time Dependent.
- 2 In the Settings window for Time Dependent, locate the Study Settings section.
- 3 In the **Output times** text field, type range(t0,dt,tf).

# SAVE THE MODEL

- I You can now save the model in the COMSOL format, from the File menu select Save.
- 2 Browse to a directory which path is set in MATLAB and enter domain\_activation\_llmatlab in the File name text field.
- 3 Click Save.